## STEP 2-Click on "MY ACCOUNT"

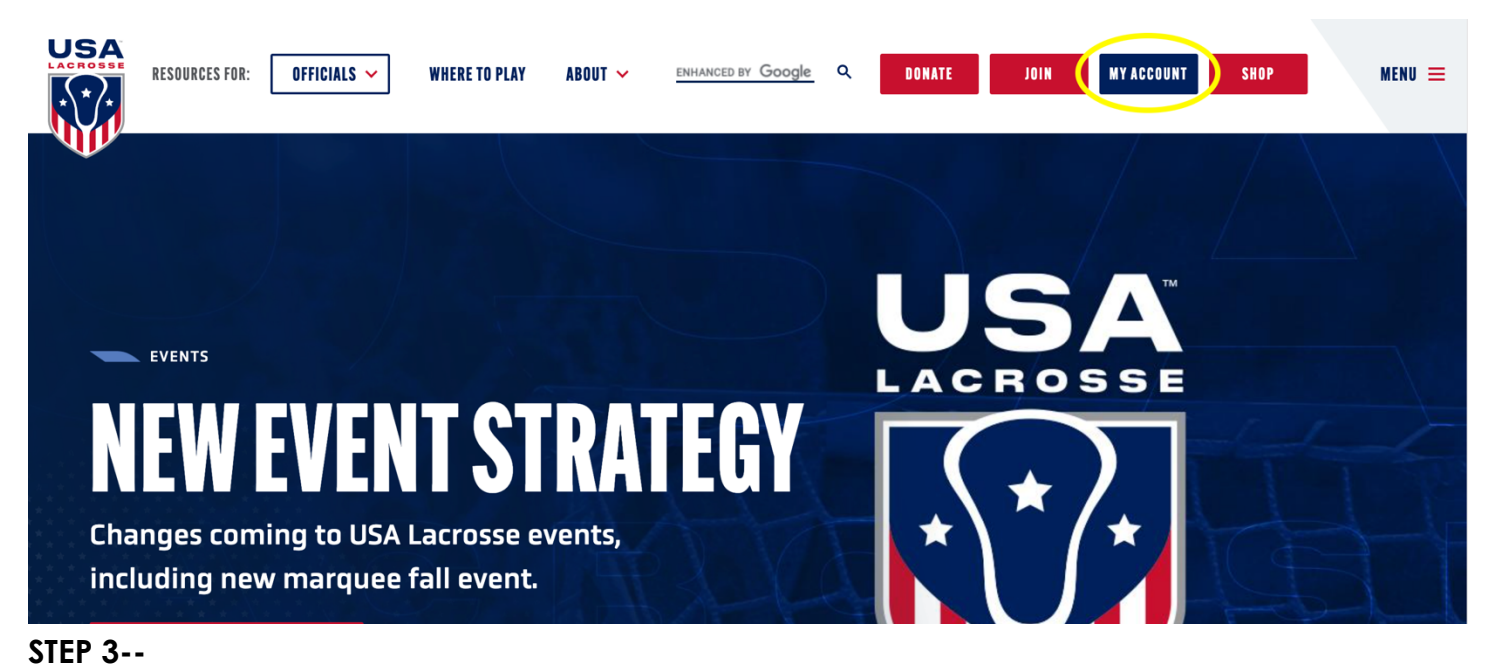

- A. You are in your account.
  - B. Make sure you are listed as an official.

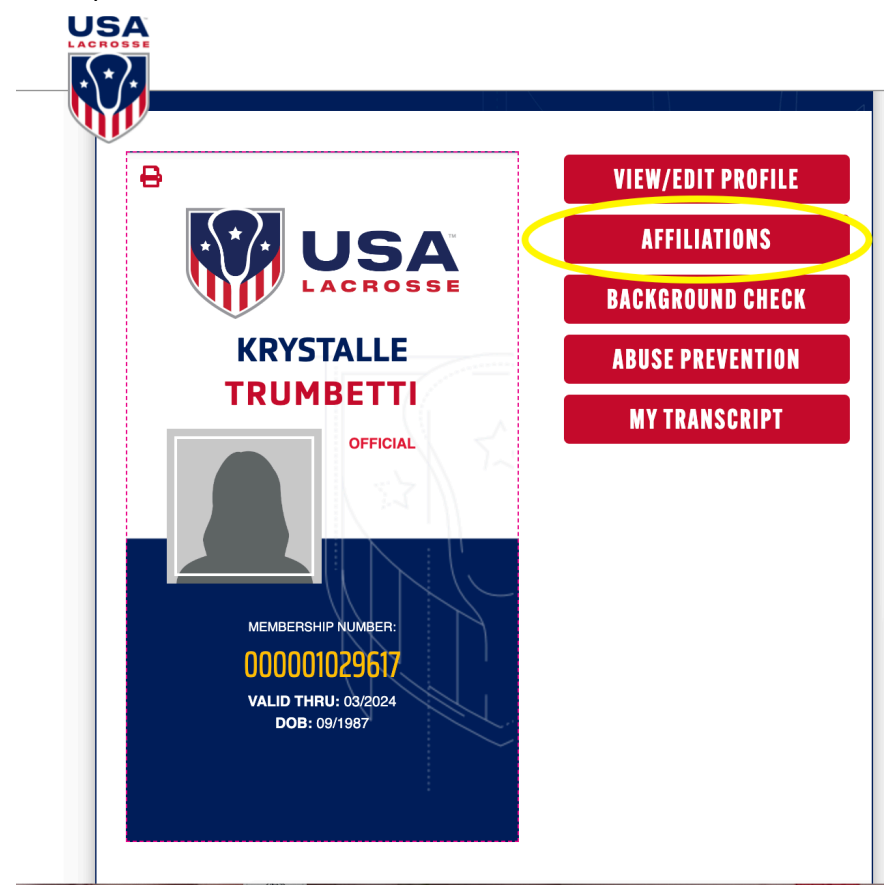

C. Make sure you see Northeast Chapter II.

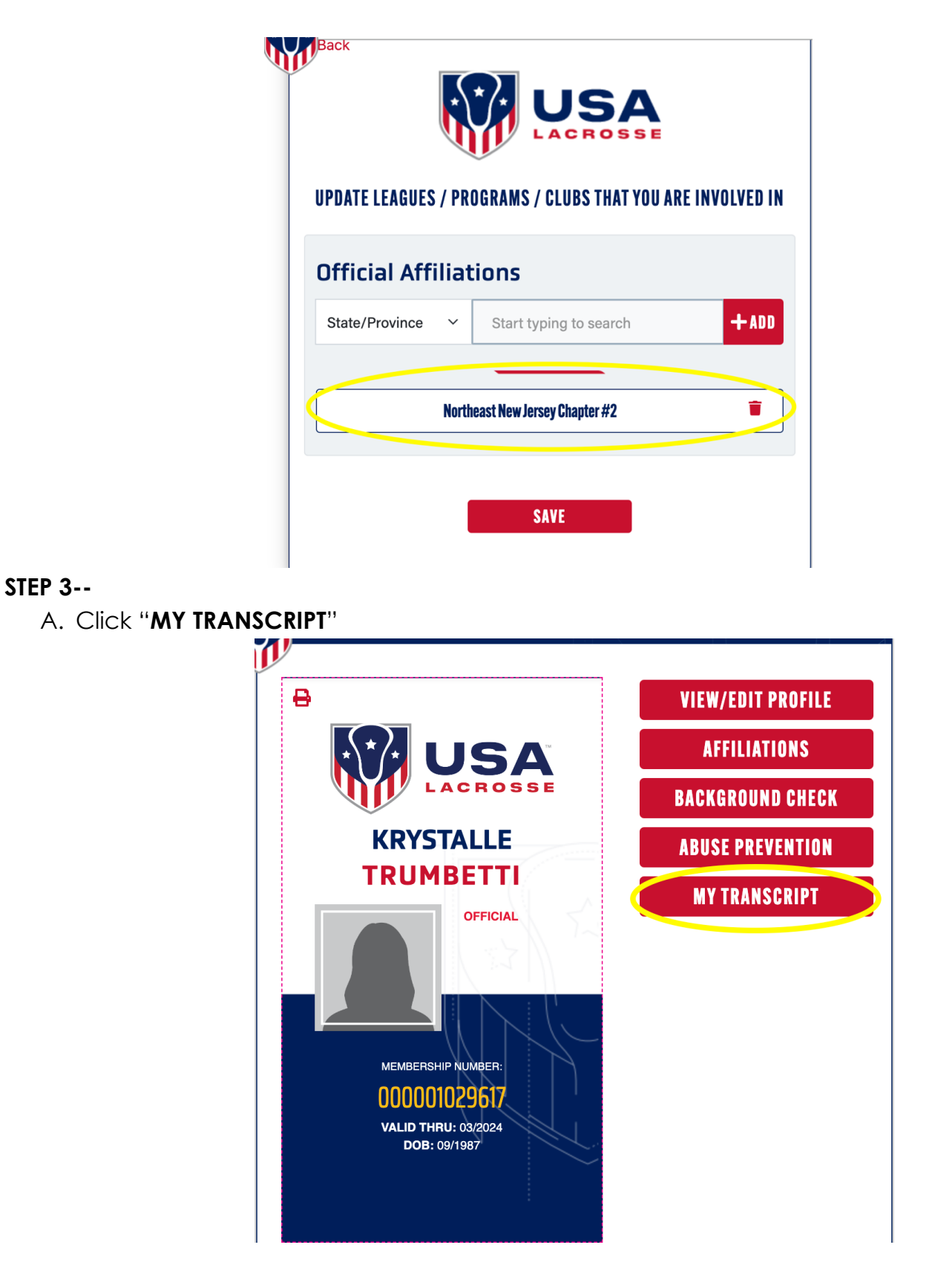

B. Scroll down to "GIRLS OFFICIALS ANNUAL CERTIFICATION 2024"

| <b>S</b> | WOMEN'S LEVEL 1 OFFICIALS<br>CERT<br>(XOFFWL1)                  | Incomplete |
|----------|-----------------------------------------------------------------|------------|
| 8        | GIRLS OFFICIALS - FIELD<br>EVALUATION RECORD<br>(OFFEVALGIRLS)  | Incomplete |
| 0,2      | GIRLS OFFICIALS ANNUAL<br>CERTIFICATION (2024)<br>(OFFGIRLSANN) | Incomplete |
|          | GIRLS OFFICIALS APPRENTICE                                      |            |

C. Once you click on this, YOU MUST SCROLL TO THE 3<sup>RD</sup> BOX!

| C eLearning Users Guide                    | _              |
|--------------------------------------------|----------------|
| (Comp-9087) BOX 1                          | Incomplete     |
|                                            |                |
| COMPLETE THE COURSES BELOW TO EA           | RN YOUR BASIC  |
| CERTIFICATION                              |                |
| Complete 2 from list below:                |                |
| Girls Officials - Rules & Penalties Cour   | <u>se</u>      |
| (Comp-2123)                                | Incomplete     |
| Girls Officials - 2024 Professional        |                |
| Development<br>(Comp-9063) BOX 2           | -              |
| (Comp-9003)                                | Incomplete     |
|                                            |                |
| CHOOSE THE EXAM BELOW THAT BEST A<br>Level | PPLIES TO YOUR |
| Complete 1 from list below: BOX 5          | ×              |
| C Girls Officials - 2024 NFHS Rules Exan   | <u>n</u> _     |
| (Comp-9095)                                | Incomplete     |
| Comp-9078)                                 | <u>n</u>       |
|                                            | Incomplete     |

D. YOU HAVE UNTIL THURSDAY, MARCH 15, 2024 TO COMPLETE THIS TEST!